## Nastavenie fakturačných a kontaktných údajov

Last updated October 11, 2024

Fakturačné údaje si viete zmeniť vo Webglobe Admine po prihlásení sa cez <u>https://admin.webglobe.sk</u>. Potom stačí kliknúť na položku **Môj účet – Profil** v hornom menu.

Kontaktné údaje upravíte v sekcii Môj účet – Kontakty.

Upravte požadované údaje a kliknite dole na zelené tlačidlo **Uložiť** v spodnej časti obrazovky.